# How to bulk release students' grade and feedback - Assignment

| elect | User<br>picture | First<br>name /<br>Last<br>name | Email address        | Status<br>—                             | Grade<br>—              | Edit   | Last<br>modified<br>(submission)<br>—      | Submission<br>comments | File submissions                     |
|-------|-----------------|---------------------------------|----------------------|-----------------------------------------|-------------------------|--------|--------------------------------------------|------------------------|--------------------------------------|
|       | 50              | Student<br>One                  | student1@nonmail.com | Submitted<br>for<br>grading<br>Released | Grade<br>80.00 / 100.00 | Edit 🗸 | Tuesday, 20<br>June 2023,<br>2:52 PM       | Comments               | w student1 assignment.doo<br>20 June |
|       | ST              | Student<br>Two                  | student2@nonmail.com | Submitted<br>for<br>grading<br>Released | Grade<br>50.00 / 100.00 | Edit 🗸 | Wednesday,<br>21 June<br>2023, 11:23<br>AM | Comments<br>(0)        | tudent2 assignment.doo<br>21 June    |
|       | ST              | Student<br>Three                | student3@nonmail.com | Submitted<br>for<br>grading<br>Released | Grade<br>75.00 / 100.00 | Edit 🗸 | Wednesday,<br>21 June<br>2023, 11:24<br>AM | Comments<br>(0)        | tudent3 assignment.doo<br>21 June    |

17254 0

An example of releasing grades

#### Overview:

This guide will show you how to release all the students' grades and feedback in assignment activity.

#### What to know:

You will have to enable the "Marking workflow" first in the Settings area of Assignment. The bulk releasing feature is useful to control and manage the grades before moderation.

## Table of Contents

Step 1: Go to the assignment submission listStep 2: Show All the Students In The Submission ListStep 3: Select all studentsStep 4: Select the marking status to release

Step 1: Go to the assignment submission list

| View all submissions Grade Grading summary |                 |  |  |  |  |  |  |
|--------------------------------------------|-----------------|--|--|--|--|--|--|
| Hidden from students                       | No              |  |  |  |  |  |  |
| Participants                               | 6               |  |  |  |  |  |  |
| Submitted                                  | 6               |  |  |  |  |  |  |
| Needs grading                              | 3               |  |  |  |  |  |  |
| Time remaining                             | 5 days 12 hours |  |  |  |  |  |  |

### Step 2: Show All the Students In The Submission List

Scroll down to the bottom of the filter area, and select "All" for the "Assignment per page"

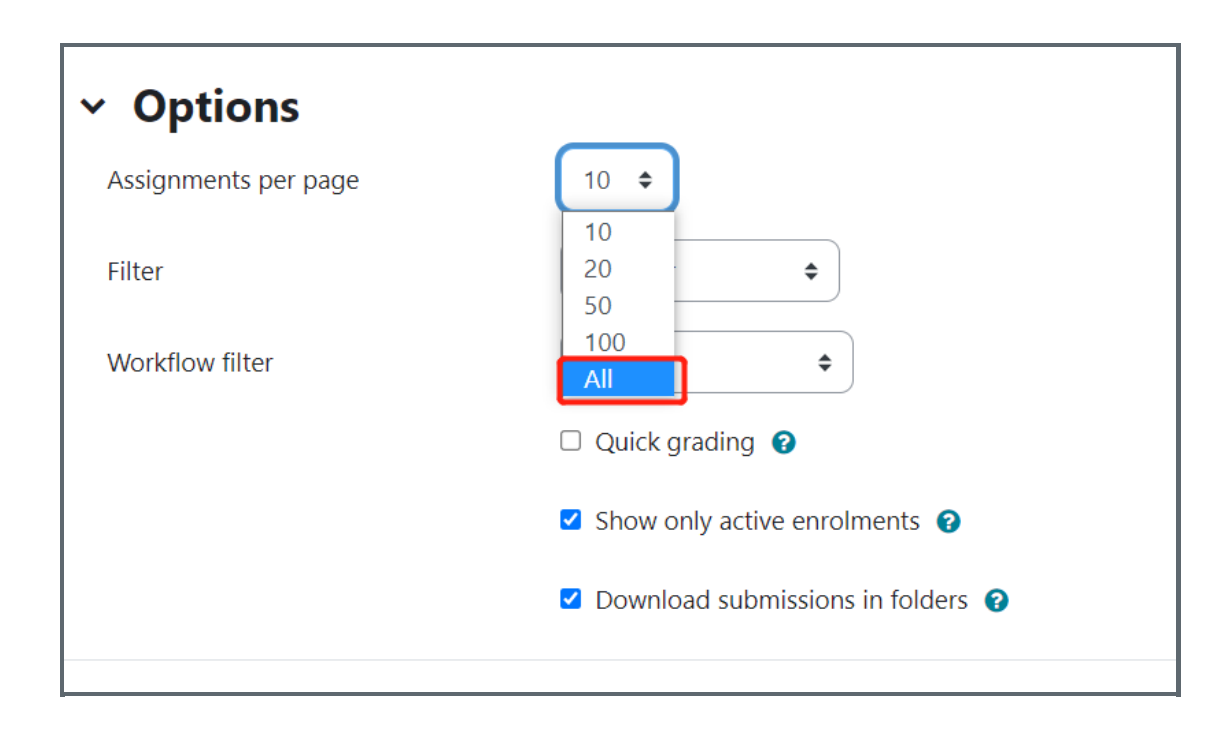

| Step 3: Select all students |   |
|-----------------------------|---|
| Step 5. Select an stadents  |   |
|                             | 1 |
|                             |   |

Scroll up to the top of the table, and tick the square to select all the students. (if you only want to release some of them, you will need to tick them one by one, or you can filter by groups)

| ast name. | All A B C D E F G H I J K L M N O P Q R S T U V W X Y Z |                                 |                      |                                              |                         |        |                                            |                        |                                          |
|-----------|---------------------------------------------------------|---------------------------------|----------------------|----------------------------------------------|-------------------------|--------|--------------------------------------------|------------------------|------------------------------------------|
| Select    | User<br>picture                                         | First<br>name /<br>Last<br>name | Email address        | Status                                       | Grade                   | Edit   | Last<br>modified<br>(submission)           | Submission<br>comments | File submissions                         |
|           | SO                                                      | Student<br>One                  | student1@nonmail.com | Submitted<br>for<br>grading<br>Not<br>marked | Grade<br>80.00 / 100.00 | Edit 🗸 | Tuesday, 20<br>June 2023,<br>2:52 PM       | Comments<br>(0)        | Line student1 assignment.docx<br>20 June |
|           | ST                                                      | Student<br>Two                  | student2@nonmail.com | Submitted<br>for<br>grading<br>Not<br>marked | Grade<br>50.00 / 100.00 | Edit 🗸 | Wednesday,<br>21 June<br>2023, 11:23<br>AM | Comments<br>(0)        | Student2 assignment.docx<br>21 June :    |

Step 4: Select the marking status to release

Scroll down to the bottom of the table again, and select "Choose marking workflow state"

|                      |      |                |                                             | marked                                       |                         |        |                                      |              |                                          |
|----------------------|------|----------------|---------------------------------------------|----------------------------------------------|-------------------------|--------|--------------------------------------|--------------|------------------------------------------|
| 2                    | SS   | Student<br>Six | student6@nonmail.com                        | Submitted<br>for<br>grading<br>In<br>marking | Grade<br>95.00 / 100.00 | Edit 🗸 | Tuesday, 20<br>June 2023,<br>3:03 PM | Comments (0) | Left student6 assignment.docx<br>20 June |
| 4                    |      |                |                                             |                                              | _                       |        |                                      |              | Þ                                        |
| With selee           | cted |                | Lock submissi<br>Lock submissi              | ons                                          | ¢ Go                    |        |                                      |              |                                          |
| ✓ Options            |      |                | Unlock submi<br>Download sel<br>Remove subm | ssions<br>ected submiss<br>iission           | sions                   |        |                                      |              |                                          |
| Assignments per page |      |                | Grant extension                             | on<br>orkflow state                          |                         |        |                                      |              |                                          |
| Filter No filter     |      |                | No filter                                   | \$                                           |                         |        |                                      |              |                                          |

On the new window, please change the marking state to "Released", then save changes.

|                        | ST Student Three (student3@nonmail.com)      |
|------------------------|----------------------------------------------|
|                        | SF Student Four (student4@nonmail.com)       |
|                        | SF Student Five (student5@nonmail.com)       |
|                        | 1 more                                       |
| Marking workflow state | In marking 🗢                                 |
| Notify student         | In marking<br>Marking completed<br>In review |
|                        | Released                                     |

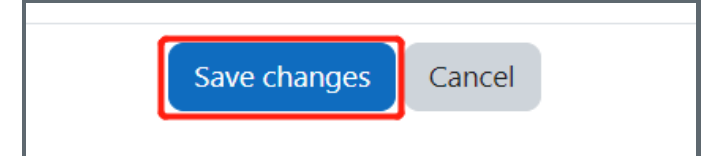

Online URL: https://knowledgebase.xjtlu.edu.cn/article/how-to-bulk-release-students-039%3b-grade-and-feedback-assignment-346.html